# Donner l'accès à l'usager

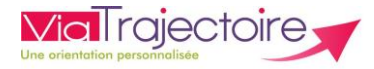

### De quoi s'agit-il ?

Il s'agit d'une solution qui simplifie l'accompagnement ! Grâce à cette fonctionnalité, les accompagnants professionnels peuvent facilement donner l'accès au Dossier Unique d'Admission (DUA) à l'usager concerné pour un parcours plus collaboratif.

Cette fiche est destinée aux accompagnants professionnels, utilisateurs du module ViaTrajectoire Handicap.

- 1. Pour donner accès au dossier à l'usager
- Allez dans votre tableau de bord « Gérer les dossiers uniques de demande d'admission »

#### HANDICAP

Gérer les dossiers uniques de demande d'admission (DUA)

- Ouvrez le dossier de l'usager concerné en cliquant sur la ligne correspondant

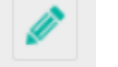

Dans « Actions sur le dossier », cliquez sur le bouton « Donner accès à l'usager »

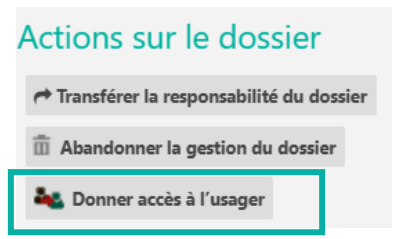

- Saisissez l'adresse mail de l'usager puis cliquez sur « Donner accès à l'usager »

| Donner accès au dossier à l'usager ou son aidant                                                                        | Fermer × |
|----------------------------------------------------------------------------------------------------|----------|
| Donner accès au dossier à l'usager ou son aidant                                                                        |          |
| Pour donner accès au dossier à l'usager ou son aidant, veuillez renseigner son adresse mail ci-dessous.                 |          |
| Un lien d'activation lui sera envoyé sur l'adresse renseignée, lui permettant de se connecter à son dossier depuis l'es | pace     |
| usager.                                                                                                    |          |
| Important : vous conservez votre acces au dossier apres cette action.                                                   |          |
| E-mail * viatrajectoire@esante-occitanie.fr                                                                             |          |
| Donner accès à l'usager                                                                                                 | Annuler  |

## 2. Pour accéder à son dossier

- L'usager doit valider son adresse email en cliquant sur le lien reçu par mail ou en recopiant le lien sur son navigateur.

| Afin de valider votre nouvelle adresse email, merci de bien vouloir cliquer sur<br>le lien ci-dessous (ou le recopier dans votre navigateur).<br>https://trajectest.sante-ra.fr/Handicap/ValidationForteMail?key=5218e8b0-<br>3fce-458a-9c49-5a11eff54cef&dossier=44993 |
|----------------------------------------------------------------------------------------------------|
| Cordialement,                                                                                                    |
| L'équipe ViaTrajectoire                                                                                                    |

- Une fois l'adresse email validée, l'usager peut définir un nouveau mot de passe et mettre à jour ses informations

| es champs marqués d'un * sont obligatoires. |   |
|---------------------------------------------|---|
| louveau mot de passe *                      |   |
| onfirmer le nouveau mot de passe            | ÷ |
|                                             |   |
| dresse mail (exemple: nom@site.fr)          | * |
| lala.ndiaye@esante-occitanie.fr             |   |
|                                             |   |

L'usager peut désormais se connecter avec son numéro de dossier et son nouveau mot de passe

### Besoin de plus d'informations

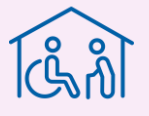

En cas de problème sur votre compte ou vos habilitations, rapprochez-vous du référent structure de votre établissement.

Sur notre site Internet, vous trouverez une mine d'informations dans votre Espace Utilisateurs ViaTrajectoire : fiches pratiques détaillées, webinaires, témoignages...

### Cliquez ici !

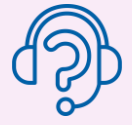

En cas de difficultés, notre centre de services est à votre disposition du lundi au vendredi, de 8h30 à 18h30

0 820 250 035 - assistance@esante-occitanie.fr

Contactez-nous si besoin d'un accompagnement spécifique : viatrajectoire@esante-occitanie.fr

HAND 022F